## AdvOPD External Provider Portal Access Instructions

## AdvOPD Portal

As OPD has transitioned to a new case management system called AdvoLogix, all contractors (those that have MOUs with OPD) and service providers (those that perform work that OPD pays for) will now access their pre-approvals, supplementals, claims, and case lists in the AdvOPD Contractor and Service Provider Portal.

## Accessing AdvOPD Portal

**VERY IMPORTANT:** Refer to the email provided to you with the email address OPD has on file for you, *note the email address as you will need it for step 4.* 

If you did not receive an email with this information, please contact <u>opdoperations@mt.gov</u> PRIOR to attempting to login.

1. Navigate to <u>advopd.mt.gov</u> (recommend bookmarking this for easy access) and select the Contractors & Vendors login option.

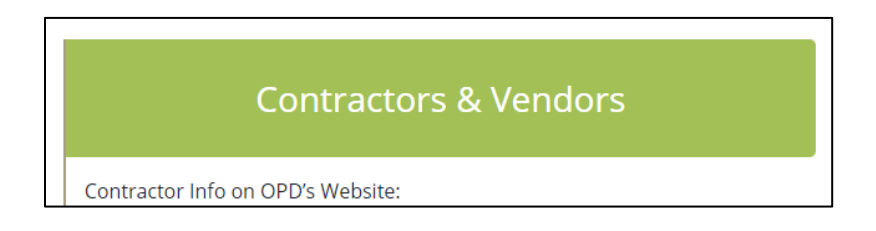

- You will be redirected the State's new authentication system called Okta (previously ePass). If you already have an Okta account, use those credentials to Sign In. <u>To create a NEW Okta Account:</u>
  - a. YOU MUST USE THE EMAIL WE HAVE ON FILE, PLEASE DO NOT SELECT ANY OF THE SOCIAL LOGIN OPTIONS AS YOU WILL NOT HAVE ACCESS TO THE PORTAL

|   |                                    | SIGN IN<br>Formerly ePass Montana                                                            |
|---|------------------------------------|----------------------------------------------------------------------------------------------|
|   |                                    | Username<br>State Employees use your state network<br>username, all others use email address |
|   |                                    | Password                                                                                     |
|   |                                    | Remember me                                                                                  |
|   |                                    | Sign In                                                                                      |
|   | Ň                                  | f Sign in with Facebook                                                                      |
|   |                                    | G Sign in with Google                                                                        |
|   |                                    | Need help signing in?                                                                        |
|   |                                    | Don't have an account? Sign up                                                               |
| ( | Click Sign Up at bottom of screen: |                                                                                              |

c. Populate the required fields (**use the email provided to you here**) and select Register, a screen notifying you a verification email was sent will appear:

| OFFICIAL STATE WEBSITE                   |                                         |
|------------------------------------------|-----------------------------------------|
| Create Account<br>Formerly ePass Montana |                                         |
| Email *                                  |                                         |
| Password *                               | Verification email sent                 |
| First name *                             | To finish signing in, check your email. |
| Last name *                              | Back to Sign In                         |
| * indicates required field               |                                         |
| Register                                 |                                         |

d. Okta will send an email asking you to activate your account, confirm your email and activate your account by selecting Activate Account within the email

- 3. After successfully logging into Okta, you may come to a dashboard with various Okta enabled portals\*:
  - a. If you are not redirected directly to the portal, select the OPD AdvoLogix Contractor Community option

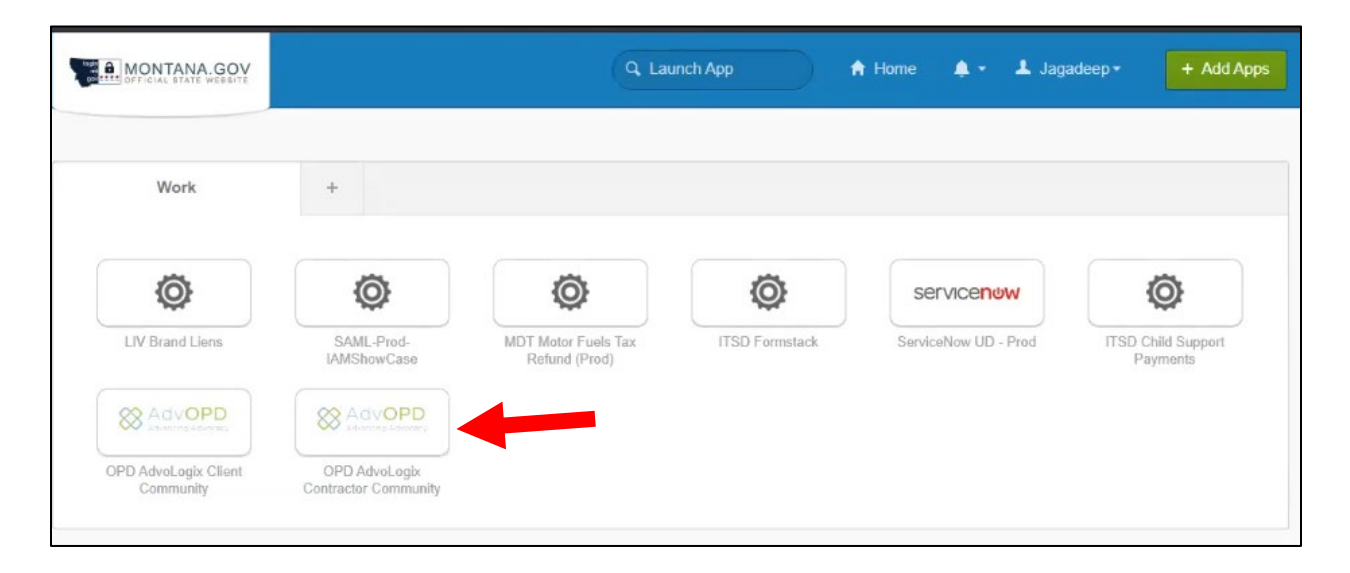

You have now accessed the AdvOPD Portal! Refer to the training videos and portal instructions for utilizing the features of the portal.

| Adv.                             | dvOPD<br>ancing Advocacy                                                                      | Home V                     | 'iew My Cases Pr                                                 | eApprovals (Budg                                          | ets) Generate In                          | voice (Claim) View                          | Invoices (Claims)                                                                                                    |
|----------------------------------|-----------------------------------------------------------------------------------------------|----------------------------|------------------------------------------------------------------|-----------------------------------------------------------|-------------------------------------------|---------------------------------------------|----------------------------------------------------------------------------------------------------|
|                                  | Welcor<br>collal                                                                              | ne to the O<br>borate on c | Off<br>office of the<br>ases, subm                               | ice of the s<br>State Publ<br>it and view                 | State Public<br>ic Defende<br>/ pre-appro | c Defender<br>r Contractor<br>vals & invoic | Portal! Use this space to<br>es , and ask questions.                                                                                          |
| Matter Cal<br>Aug 203            | endar<br>21                                                                                   |                            |                                                                  | < 首                                                       | > Today                                   | ₩ • <b>▼</b> • C'                           | Post Question Poll                                                                                                    |
| SUNDAY Aug 1 + (CC) Received Dat | MONDAY<br>2 +<br>( <i>CC</i> ) 6:00pm Bail/                                                   | 3 +                        | WEDNESDAY                                                        | 5 +<br>(CA) Received Dat<br>(CC) Received Dat             | FRIDAY<br>6 -<br>(CC) Affirmative D       | SATURDAY                                    | Share an update Share                                                                                                    |
| 8 +                              | 9 +<br>( <i>CC</i> ) 1:00pm Appol<br>( <i>CC</i> ) 6:00am Ball/<br>( <i>C</i> ) 7:00am Ball/B | 10 +                       | 11 +<br>( <i>C</i> ) Received Date<br>( <i>CC</i> ) Received Dat | 12 +                                                      | 13 -                                      | - 14 +                                      | Most Recent Activ     Q. Search this f     Y •     C'       Deborah Christiansen (Employee) to Christopher<br>Ah ago     •     •              |
| 15 +                             | 16 +                                                                                          | 17 +                       | 18 +                                                             | 19 +<br>(CC) Received Dat<br>(C7) Received Dat<br>+2 more | 20 +                                      | 21 +                                        | You have been assigned the Lead Defense Attorney to Matter.<br>James Taylor - DC-21-20022 -<br>Like  Comment  Share 1 view<br>Write a comment |
| 22 +                             | 23 +                                                                                          | 24 +                       | 25 +                                                             | 26 +                                                      | 27 +                                      | - 28 +                                      | Beboreh Christiansen (Employee) to Christopher     Contractor (Cuctomer).     Shaga                                                           |
| 29 +                             | 30 +                                                                                          | 31 +                       | Sep 1 +                                                          | 2 +                                                       | 3 +                                       | - 4 +                                       | You have been assigned the Lead Defense Attorney to Matter:<br>James Taylor - CR-21-2700 - Video gambling machine gross                       |